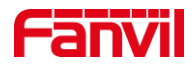

# 如何查看 i12/i18S/i16V IP 地址

版本: <1.1>

发布日期: <2021/11/15>

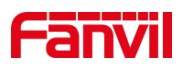

## 目录

| 1. | 介绍        |                     | 1 |
|----|-----------|---------------------|---|
|    | 1.1.      | 概述                  | 1 |
|    | 1.2.      | 适用型号                | 1 |
|    | 1.3.      | 网络连接示意图             | 1 |
| 2. | 查询 IP 地址. |                     | 2 |
|    | 2.1.      | 语音播报                | 2 |
|    |           | 2.1.1. 设备待机下, 播报 ip | 2 |
|    |           | 2.1.2. 设备切换 ip      | 2 |
|    | 2.2.      | -<br>ip 地址查询        | 2 |

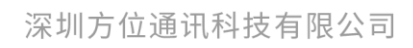

地址:深圳市新安街道洪浪北二路稻兴环球科创中心A座10层 座机:+86-755-2640-2199 邮箱:sales.cn@fanvil.com www.fanvil.com.cn

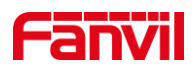

### 1. 介绍

#### 1.1. 概述

本文介绍设备默认 IP 地址, IP 地址的获取以及动态、静态 IP 地址相互切换方法。

#### 1.2. 适用型号

方位 i12/i18S/i16V。

#### 1.3. 网络连接示意图

将 pc 与 i12/i18S/i16V 连接到同一个局域网。

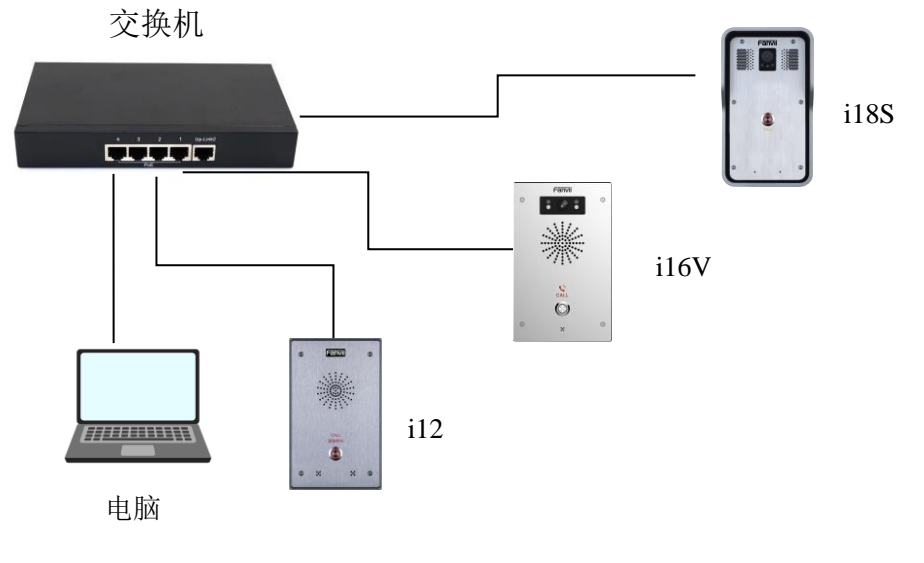

图 1 设备与电脑连接示意图

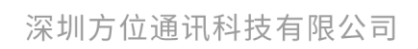

地址:深圳市新安街道洪浪北二路稻兴环球科创中心A座10层 座机:+86-755-2640-2199 邮箱:sales.cn@fanvil.com www.fanvil.com.cn

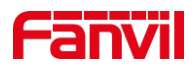

#### 2. 查询 IP 地址

i12/i18S/i16V 出厂默认静态 IP, 默认 ip 地址为 192.168.1.128。

#### 2.1. 语音播报

#### 2.1.1. 设备待机下,播报 ip

方法一:可待机状态下(设备上电三十秒后),长按#键(5秒),直接播报 ip

方法二: 可待机状态下(设备上电三十秒后),长按速播键,听见提示音,松手,再快速按一下,稍等下播报 ip。

#### 2.1.2. 设备切换 ip

长按速播键,待听见提示音(急促的嘟嘟嘟声音),立刻松手,再快速按三下;可以动静态 ip 切换。

#### 2.2. ip 地址查询

Pc 与 i12/i18S/i16V 在同一个局域网中 PC 下载 ip 扫描工具,提供下载链接地址: <u>https://www.fanvil.com.cn/Uploads/Marketing/Tool/IPScanner\_v1.2.1.zip</u> 打开扫描工具,点击刷新即可。

深圳方位通讯科技有限公司

地址:深圳市新安街道洪浪北二路福兴环球科创中心A座10层 座机:+86-755-2640-2199 邮箱:sales.cn@fanvil.com www.fanvil.com.cn

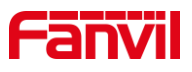

|   |               | Model             | MAC               | Version    | Description       | 16  |
|---|---------------|-------------------|-------------------|------------|-------------------|-----|
|   | 172.18.8.14   | i53W              | 74:65:d1:20:ab:c2 | 2.8.30     | Indoor StationIP  |     |
|   | 172.18.8.13   | IP Video Intercom | 00:d8:4a:04:51:17 | T0.0.12    | IP Video Intercom | 1   |
|   | 172.18.8.21   | IP Paging Gateway | 00:d8:4a:04:50:cf | 2.4.4      | IP Paging Gatewa  | Ref |
|   | 172.18.8.5    | i10V              | 00:38:3e:39:bd:70 | 1.2.7      | i10V              |     |
|   | 172.18.8.11   | IP Paging Gateway | 00:d8:4a:03:64:68 | 2.4.4      | IP Paging Gatewa  |     |
|   | 172.18.8.27   | PA2               | Oc:38:3e:1f:f6:6e | 2.8.2.7010 | PA2 IP Intercom   |     |
| • | 172, 18, 8, 8 | i12               | 00:d8:4a:02:d9:8c | 2.8.2.7011 | i12 IP Intercom   |     |
|   | 172.18.8.12   | i30               | Oc:38:3e:1e:63:be | 2.8.2.7010 | i30 IP Door Phon  |     |
|   | 172.18.8.222  | IP Intercom       | Oc:38:3e:16:1e:be | 2.8.2.7009 | i12 IP Intercom   |     |
|   | 172.18.8.28   | i32V              | Oc:38:3e:15:74:e4 | 2.8.2.7009 | i32V IP Door Pho  |     |
|   |               |                   |                   |            |                   |     |

#### 深圳方位通讯科技有限公司

地址:深圳市新安街道洪浪北二路稻兴环球科创中心A座10层 座机:+86-755-2640-2199 邮箱:sales.cn@fanvil.com www.fanvil.com.cn

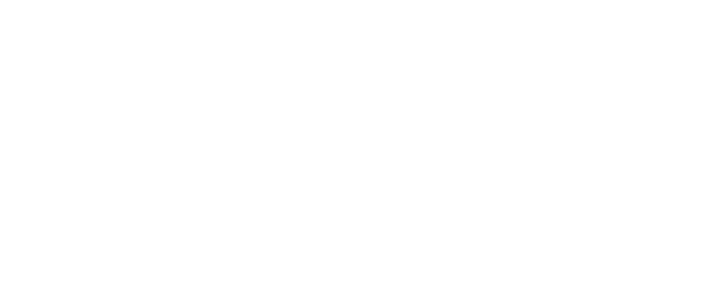